mular Vertragsflächen gelöscht

das entsprechende Antragsformu-

## Elektronische Antragstellung ab dem 20. Mai

Vertragsnaturschutz in Schleswig-Holstein

Nachdem der Sammelantrag im Agrarbereich seit Jahren erfolgreich online bereitgestellt wird, erfolgt mit Beginn der neuen Förderperiode 2023 die Umstellung des Antragsverfahrens im Vertragsnaturschutz (VNS) auf eine internetbasierte Antragstellung. Darauf weist das Kieler Landwirtschaftsministerium (Melund) hin. Das Antragsverfahren läuft auf Basis des Profil-Inet-Webclients, der auch die Grundlage für den Sammelantrag Agrar bildet. Durch gleichartige Struktur und Layout sowie einen GIS-Editor mit teilweise identischen Werkzeugen soll die Handhabung in der Antragstellung entsprechend anwenderfreundlich gestaltet werden.

> Auf der einen Seite werden Startseit Adamit laut Melund die An- langen. forderungen der Verordnung (EU) 2021/2116 des Europäischen Parlaments und des Rates vom 2. Dezember 2021 über die Finanzierung, Verwaltung und Überwachung der Gemeinsamen Agrarpolitik erfüllt. Auf der anderen Seite soll durch die enge Verzahnung mit dem Sammelantrag im Agrarbereich eine genauere Verortung der Vertragsflächen des Vertrags- Kachel Vertragsnaturschutz naturschutzes mit den Antragsparzellen des Sammelantrages erreicht werden. Darüber hinaus "VNS-Antrag 2022" im Dokumenwird durch die direkte Übertra- tenbaum werden die Bestandteile gung in das integrierte Verwal- des VNS-Antrages angezeigt. Dietungs- und Kontrollsystem dop- se sind im Einzelnen: pelte Arbeit sowohl aufseiten der • Stammdaten Antragstellenden als auch der Ver- • Formular Anlage Besitzverhältwaltung vermieden.

#### Kurzanleitung

Die technischen Voraussetzungen zum Bearbeiten des Antrages "Informationen zum Vertragsnatursind:

ne Geschwindigkeit: DSL > 2.000 kbits/s

fohlen: 8 GB RAM

• Monitorauflösung: 1.024 x 768 Pixel oder höher

• Betriebssystem: Windows, Linux, MacOS (32 Bit, empfohlen: 64 Bit) • Internet Browser: Microsoft Edge Chromium, Firefox, Google Chrome, Safari in den aktuellsten Versionen und 64 Bit. Eine 32-Bit-Betriebssystemumgebung wird ausdrücklich nicht empfohlen.

Voraussetzungen kann der Aufruf des Antrages ab dem 20. Mai über die im Internet-Browser einzutragende Internetadresse erfolgen: https://elsa.schleswig-holstein.de Die Vorgaben zum Anmeldevor-

gang sind identisch mit den Vorga- Sammelantrag nachrichtlich dar- füllt. Die Felder Name, Vertragsben des Sammelantragsverfahrens für den Agrarantrag. Nach dem er- ihre Richtigkeit und Aktualität zu sitzverhältnis-Nr. sind manuell zu folgreichen Login ist im Programm Profil Inet auf der Übersichtseite Stammdaten können nur im Sam- mular Vertragsflächen als auch in die Kachel "Vertragsnaturschutz melantrag Agrar des Profil-In- der GIS-Ansicht erfolgen. (VNS)" auszuwählen, um auf die Startseite des VNS-Antrages zu ge- den.

### Vertragsnaturschutz (VNS)

Mit dem Öffnen des Ordners werden.

- nisse
- Formular Vertragsflächen
- Formulare der VNS-Anträge
- GIS-Editor

In einem zusätzlichen Ordner schutz" befinden sich die Kurzin-• Zeitlich unbegrenzter Inter- formationen zu den angebotenen net-Zugang (Flatrate), empfohle- Vertragsmustern und das Anwenderhandbuch zum VNS-Antrag in Profil Inet 2022. Durch einmaliges • Systemanforderung (PC, Note- Anklicken lassen sich die Dokumender Angaben ist zu empfehlen.

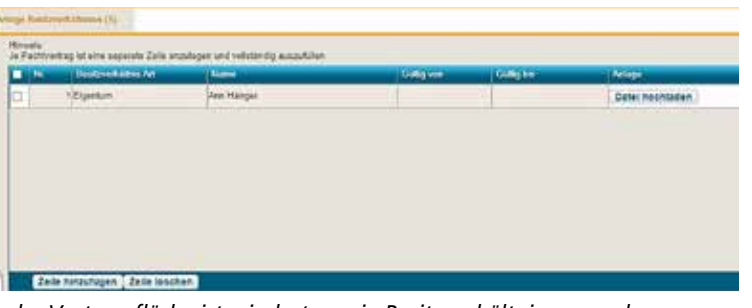

Bei Vorliegen der technischen Jeder Vertragsfläche ist mindestens ein Besitzverhältnis zuzuordnen.

Im Formular Stammdaten wird gezeigt. Nach dem Erstellen einer eine Auswahl betriebsbezogener Vertragsfläche im GIS-Editor wer-Daten, wie Name, Adresse, Kom- den die laufende Nummer, der munikationsverbindungen, Web- Feldblock (FLIK) und die berechnesite und Bankverbindung aus dem te Flächengröße automatisch gegestellt. Die Angaben sind auf muster, Vertragsvariante und Beüberprüfen. Änderungen in den füllen. Dieses kann sowohl im Foret-Webclients durchgeführt wer- Vertragsflächen können im For-

Das Formular Anlage Besitz- werden, indem in der ersten Spalverhältnisse dient der Erfassung te ein Haken bei der zu löschen der Besitzverhältnisse (Eigentum Vertragsfläche gesetzt wird und oder Pacht) der beantragten Ver- an-schließend die Schaltfläche tragsflächen. Jeder Vertragsfläche "Zeile entfernen" angeklickt wird. muss mindestens ein Besitzverhält- Für jedes Vertragsmuster wird nis zugeordnet werden. Die im For- im Dokumentenbaum des Profil mular eingetragenen Besitzver- Inet-Webclients ein VNS-Antragshältnisse können anschließend im formular abgebildet. Durch Aus-Formular Vertragsflächen oder in wahl eines Vertragsmusters für der GIS-Ansicht in dem Feld "Be- eine beantragte Vertragsfläche im sitzverhältnis-Nr." einer oder meh- Formular Vertragsflächen oder in reren Antragsflächen zugeordnet der GIS-Ansicht, wird automatisch

Im Formular Vertragsflächen lar des ausgewählten Vertragsmuswerden alle mit dem GIS-Editor ters als beantragt gekennzeichnet beantragten Vertragsflächen, un- und im Formular die Summe der abhängig von dem gewählten Ver- beantragten Vertragsfläche angetragsmuster und der Variante, an- zeigt. Im Antragsformular sind wei-

-----

|                                                                                                    | B 6                                                                                                    | 8                                                                                                    | 0 |     |    |       | Contract ( |
|----------------------------------------------------------------------------------------------------|----------------------------------------------------------------------------------------------------|----------------------------------------------------------------------------------------------------|---|-----|----|-------|------------|
|                                                                                                    | Revolution Salist                                                                                                    | the second second second second second second second second second second second second second second second s |   |     |    |       |            |
| Lani:                                                                                                    | Enternance in Acro                                                                                                    | er frij krag FG<br>regenere fil 201                                                                            |   |     |    |       |            |
| -7.                                                                                                    | Coloresti la                                                                                                    |                                                                                                    |   | 79) |    |       |            |
|                                                                                                    |                                                                                                    |                                                                                                    |   |     | 1  | -     |            |
| -                                                                                                    | An an annage through the data of an and the second statements of the second second second second second second                                                                                                    |                                                                                                    |   |     |    | -     |            |
| and band (1)                                                                                                    | Caracita de la                                                                                                    |                                                                                                    |   | -   |    | -     |            |
| and the lite                                                                                                    | Conservations and the second and instruments in the second second s |                                                                                                    |   |     |    | 14111 |            |
|                                                                                                    | A A A A A A A A A A A A A A A A A A A                                                                                                    |                                                                                                    |   |     |    | 2     |            |
|                                                                                                    | Tana and a second                                                                                                    | ten protingente                                                                                                |   |     |    |       |            |
| and the second diversity in the second                                                                                                    |                                                                                                    |                                                                                                    |   |     |    |       |            |
|                                                                                                    | -                                                                                                    |                                                                                                    |   |     | 18 |       |            |
| and the second second se | and the second                                                                                                    | 111 harden mente                                                                                               |   |     |    | -     |            |

book): mindestens 2 GB RAM, emp- te öffnen. Regelmäßiges Speichern Für jedes Vertragsmuster, beispielsweise "Weidegang", wird im Dokumentenbaum des Profil Inet-Webclients ein VNS-Antragsformular abgebildet.

tere Pflichtangaben mit "ja" oder "nein" zu beantworten.

#### Werkzeug GIS-Editor

Mit Klick auf die GIS-Ansicht im Dokumentenbaum öffnen Sie den GIS-Editor. Es ist das zentrale Werkzeug, mit dem Sie eine Antragsgeometrie übernehmen, einzeichnen, korrigieren und löschen kön-Möglichkeit im GIS-Detailbereich die Daten zur Vertragsfläche zu bearbeiten. In der Legende werden te und die Besitzverhältnis-Num- tragsteller im Dokumentenbaum die Fördergebietskulissen der Ver- mer eingetragen werden. Da für das Antragsformular, welches im tragsmuster dargestellt. Die in der das Auswählen der Besitzverhält- Symbol durch drei Striche als bean-

Vertragsflächen übertragen. hensweise:

den automatisch in das Formular

Antragsteller öffnen im Doku- einzuzeichnen. mentenbaum den Ordner VNS-Andie Geometrie auszuwählen, die Pachtverhältnisses, beispielsweise übernommen werden soll. Durch der Name des Verpächters, sowie mehrmaliges Anklicken der Fläche der Zeitraum des Pachtvertrages ist ersichtlich welche Kulisse/Layer (in den Feldern "Gültig von" und gerade ausgewählt wurde. Über "Gültig bis") eingegeben werden. die Legende gibt es die Möglich- Das Besitzverhältnis mit der Art tivieren. Es empfiehlt sich für eine le automatisch vorgeblendet. Übernahme von Antragsflächen die Kulisse Feldblöcke (gelb) oder die Kulisse Hauptnutzungsfläche (alle Betriebe oder eigener Betrieb,

lila) auszuwählen, so das Melund. zeug wird die ausgewählte Fläche cken. Der Verpflichtungszeitraum als Antragsgeometrie übernom- beginnt am 1. Januar des Jahres men. Anwender können die Flä- nach dem Jahr der Antragstellung. che der Geometrie nun mit weiteren Werkzeugen verändern.

chen können direkt im Anschluss zuladen. Hierzu ist es erforderlich, weitere Informationen wie der Name der Vertragsfläche, das Ver- ge als pdf-Dokument eingescannt tragsmuster, die Vertragsvarian- oder fotografiert und als Foto-Do-

#### Info

Detaillierte Informationen sind im Anwenderhandbuch zu finden, dass direkt im VNS-Antrag im Profil-Inet-Client geöffnet und ausgedruckt werden kann. Melund

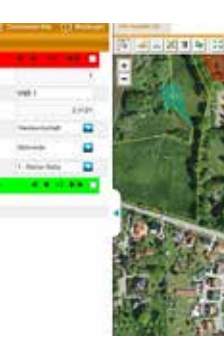

nen. Darüber hinaus besteht die Die in der GIS-Ansicht erfassten Daten werden automatisch in das Formular "zur Bearbeitung" abgebrochen Vertragsflächen übertragen. Screenshots: Melund

GIS-Ansicht erfassten Daten wer- nis-Nummer der Pachtvertrag zu- tragt gekennzeichnet ist. Dort sind nächst in der Anlage Besitzverhält- überwiegend über Ja/Nein-Felder nisse aufgenommen werden muss, und Auswahlfelder weitere Anga-Beim Erstellen der Anträge emp- empfiehlt es sich, dieses Feld zu ei- ben zum Antrag anzugeben. Durch und zunächst alle Antragsflächen rauf hingewiesen, ob eine Angabe

Im Anschluss sind in der Anlatrag 2022 und anschließend die ge Besitzverhältnisse für die be- keit, den Antrag auf Fehler bezie- gereichten Antragspakete anzei-GIS-Ansicht. Anschließend kann antragten Vertragsflächen die hungsweise fehlende Einträge zu gen zu lassen. Mit dem erneuten auf die potenziellen Antragsschlä- Pachtverhältnisse zu erfassen. Die- überprüfen, indem im Tabellen- Ein-eichen über Profil Inet werden ge des Betriebes gezoomt werden. ses erfolgt, in dem die Besitzver- blatt "Meldungen" die vorliegen- alle bisher eingereichten Formula-Über das Auswählen-Werkzeug ist hältnisart "Pacht", der Name des den Fehler angeklickt werden. Die- re erneut eingereicht. keit, mehrere Kulissen/Layer zu ak- "Eigentum" wird in der ersten Zei-

#### Feste Laufzeiten

muss den gesamten Zeitraum der Mit dem Übernehmen-Werk- Vertragslaufzeit (5 Jahre) abde-Für jedes Pachtverhältnis ist der vollständige Pachtvertrag in der Im GIS-Detailbereich Vertragsflä- Spalte "Anlage" als Datei hochdass der Pachtvertrag im Vorwekument und auf dem Rechner gespeichert wird.

Nach dem Eintrag in die Anlage Besitzverhältnisse kann dieses Besitzverhältnis sowohl in dem Formular Vertragsflächen als auch in der GIS-Ansicht über das Feld Besitzverhältnis-Nr. mit der Antragsfläche verknüpft werden.

Um die Antragsbearbeitung abschließen zu können, wählen An-

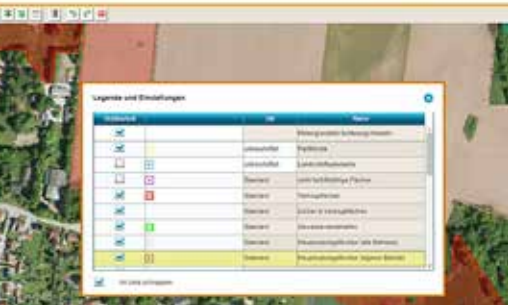

# zwingend erforderlich ist.

ses führt direkt zu den Stellen im Antrag, die noch geändert werden müssen.

Das Einreichen bildet den Abschluss der Antragstellung. Analog zum Sammelantrag Agrar wird das Einreichen über einen Assistenten gesteuert, der in der Menüleiste über die Schaltfläche "Einreichen" gestartet wird. Das Einreichen kann jederzeit mit der Funktion werden um zur Bearbeitung der Antragsunterlagen zurückzukehren. Das Einreichen eines Datenbegleitscheins ist ,analog zum Sammelantrag Agrar, nicht erforderlich.

Es besteht die Möglichkeit bis zum 15. Juli Anträge mehrmals einzureichen. Im Dokumentenbaum werden die eingereichten fiehlt das Melund folgende Vorge- nem späteren Zeitpunkt zu füllen entsprechende Symbole wird da- Dokumente mit dem Symbol eines Briefumschlages angezeigt. Über die Schaltfläche "Historie" besteht Zum Schluss besteht die Möalich- die Möalichkeit, sich die bisher ein-Melund

# Grundwasserschutz vorantreiben Wasserschutzgebietsausweisung Kuden

Zum Schutze des Grundwassers im Einzugsgebiet des Wasserwerks Kuden, Kreis Dithmarschen, ist vom Umweltministerium Schleswig-Holstein (Melund) die Ausweisung eines Wasserschutzgebietes in Größe von zirka 1.110 ha geplant. Am 29. April hat das Melund in Albersdorf die ermittelten Voruntersuchungsergebnisse, die genaue Lage des geplanten Schutzgebietes und die vorgesehenen Regelungen der Schutzgebietsverordnung im Rahmen einer öffentlichen Informationsveranstaltung vorgestellt. Vom Kreisbauernverband Dithmarschen (KBV) nahmen der Vorsitzende Thies Hadenfeldt (li.) und Geschäftsführer Hans-Jürgen Henßen teil, vom Landesbauernverband (BVSH) war Dr. Lennart Schmitt (r., Leiter der Umweltabteilung) vor Ort. Das eigentliche wasserrechtliche Verfahren wird voraussichtlich in der zweiten Jahreshälfte durchgeführt. Foto: KBV

Wichtig: Das Pachtverhältnis